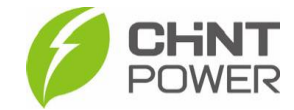

# PASSO A PASSO: PRIMEIRA INSTALAÇÃO COM INVERSORES CHINT POWER

As instruções a seguir podem ser aplicadas para integradores que estão iniciando os trabalhos com a linha de inversores da CHiNT POWER®. Este guia serve de introdução e apresenta o passo a passo necessário para a ativação de um inversor, configuração, vinculação à planta, associação com conta do usuário final e gerenciamento de usinas no portal integrador. Para prosseguir, é necessário ter uma conta de acesso ao portal de monitoramento CHINT em nível integrador e ter instalado o aplicativo Chint Connect.

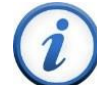

Para criação de conta de acesso para integrador, entre em contato com o distribuidor ou atendimento ao cliente CHiNT POWER através do número <u>+55 11 3003-7288</u>.

O aplicativo está disponível tanto para Android quanto para iOS. Abaixo estão disponibilizados os links para download.

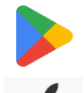

https://play.google.com/store/apps/details?id=com.zeninfor.operator.googleMapChint

https://apps.apple.com/br/app/chint-connect/id1485684814

O portal de monitoramento da CHiNT pode ser acessado através do endereço https://solar.chintpower.com/.

# 1) ATIVANDO O MÓDULO WI-FI

1° Passo: Após instalar o inversor, abra o aplicativo Chint Connect, clique em "Instalação" e depois em "Smart Link"

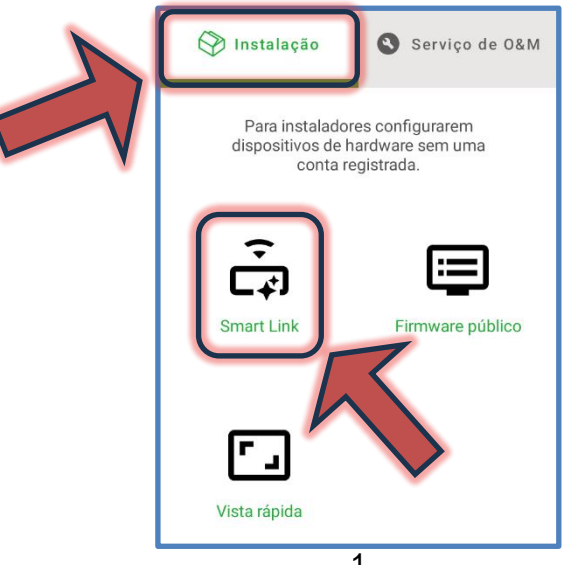

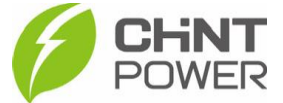

**2º Passo**: Na tela a seguir, certifiquese que o bluetooth de seu aparelho está ativado e que todas as devidas permissões foram dadas ao aplicativo Chint Connect.

Também verifique se o inversor está devidamente ligado, inclusive com a chave seccionadora lateral na posição "ON".

Também verifique a conexão do módulo Wi-Fi com o inversor, checando também o aperto dos parafusos que fixam o módulo.

Após isso, clique em "Próximo".

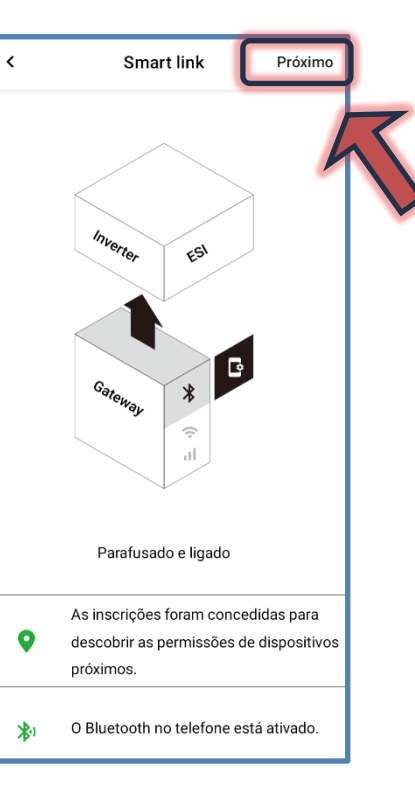

**3º Passo**: Aguarde a conexão do celular com o módulo. Caso inicialmente não apareçam módulos disponíveis, clique em "**Atualizar**". Quando o módulo aparecer na lista, selecione-o clicando sobre sua identificação.

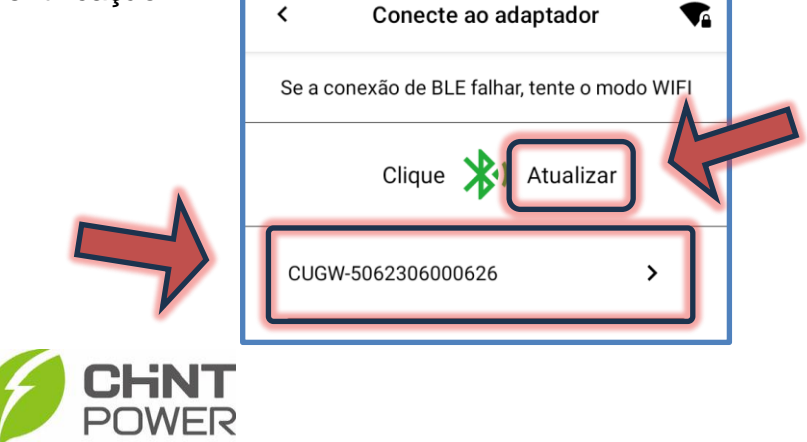

Também é possível localizar o módulo através do seu código QR. Ao clicar no botão "Conexão rápida", a interface de câmera

fotográfica é exibida.

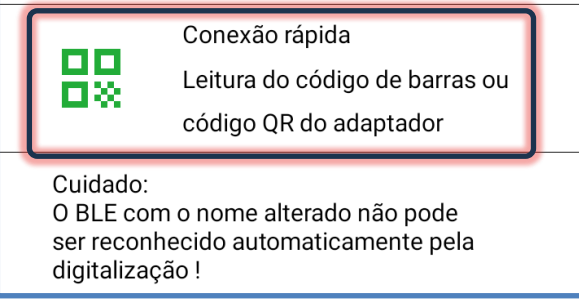

**4° Passo**: Após a conexão do celular com o módulo, é mostrada uma tela com diversas informações sobre o módulo, como modelo, SN, versão de firmware e servidor. Na parte inferior da tela clique no botão "**Configuração de internet**". Na tela seguinte clique em "**Wi-Fi**".

**5º Passo**: Nesta tela, clique em "**WiFi SSID**" e, na janela que surge, preencha com o nome da rede Wi-Fi na qual o módulo se conectará. É preciso que o nome seja escrito da maneira exata ao nome da rede. Após preencher, clique em "**OK**". Agora clique em "**Senha**" e na janela, insira a senha para acesso à rede Wi-Fi selecionada. Deixe as opções "DHCP" e "DNS automático" ativadas e clique em "**Salvar**".

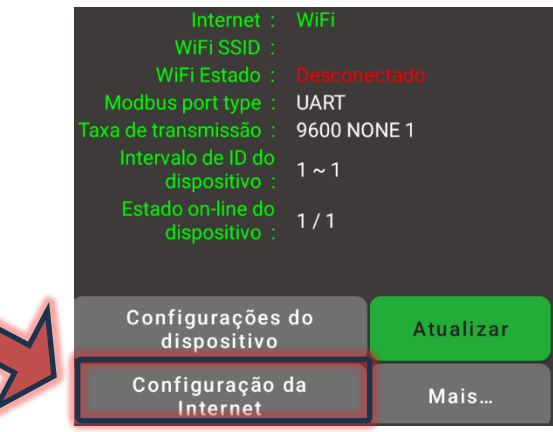

Fevereiro/2024

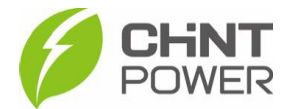

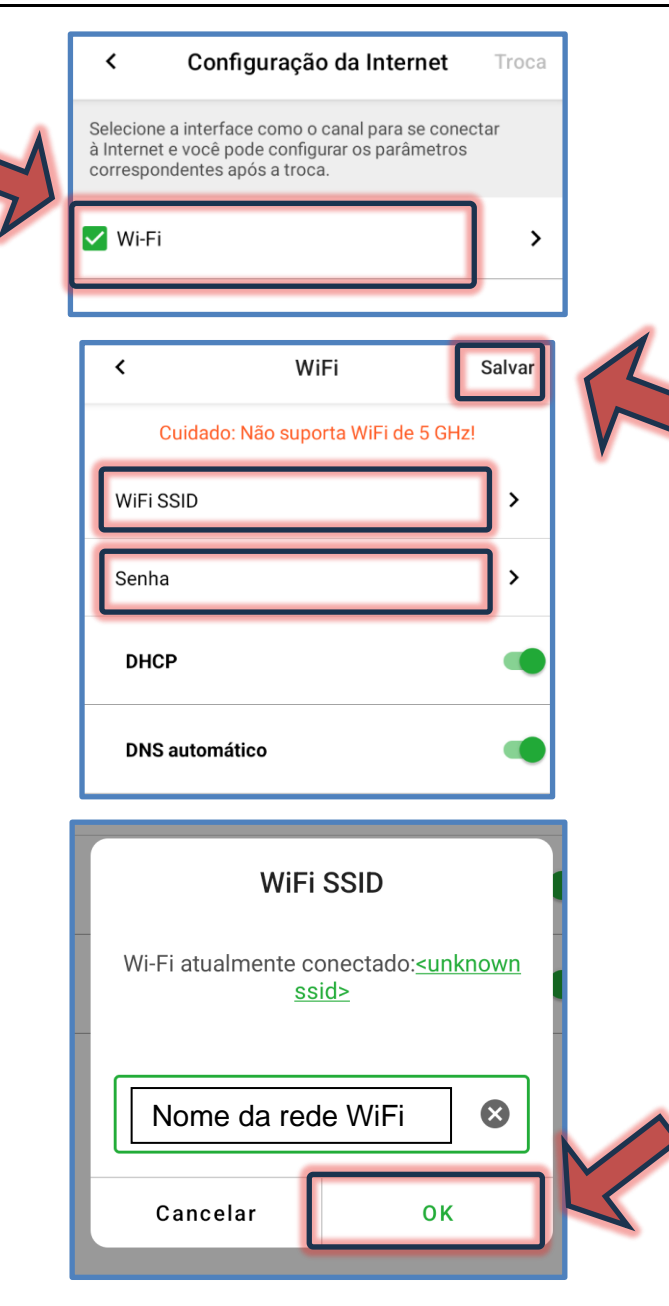

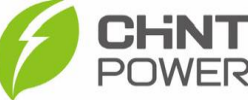

Caso a configuração seja completada com sucesso, a tela a seguir será mostrada e o módulo estará pronto para vínculo com uma planta cadastrada na plataforma de monitoramento.

| < CUGW-50                                                    | 062306000626                                                            |
|--------------------------------------------------------------|-------------------------------------------------------------------------|
| -> Atualizar:<br>Modelo:<br>SN:<br>Firmware:                 | 2024-02-09 15:01:30<br>GMT-03:00<br>DG-WF-NE<br>5062306000626<br>2.0015 |
| Servidor:<br>Estado:<br>Internet:                            | solar.chintpower.com 188<br>Online<br>WiFi                              |
| WiFi SSID:<br>WiFi Estado:<br>Modbus port type:              | Nome da rede WiFi<br>Conectado<br>UART                                  |
| Taxa de transmissão :<br>Intervalo de ID do<br>dispositivo : | 9600 NONE 1<br>1 ~ 1                                                    |
| dispositivo :                                                | 1/1                                                                     |

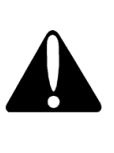

Caso o nome da rede Wi-Fi (WiFi SSID) ou a senha de acesso tenham sido inseridos de maneira incorreta, a verificação que ocorre após o clique em "Salvar" aponta para o erro, sendo necessário reinserir os dados.

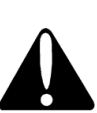

Se a conexão não funcionar, mesmo com o WiFi SSID e senha inseridos corretamente, teste em outra rede, como uma gerada pelo roteador do celular. Caso mesmo assim não exista conexão, entre em contato com o suporte técnico.

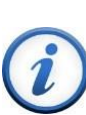

A ativação de um módulo Wi-Fi associado a um inversor CHiNT já cria automaticamente uma usina (planta) no portal de monitoramento da CHiNT. O próximo passo é a associação dessa planta à uma conta de integrador.

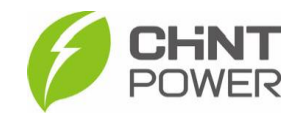

# 2) VINCULANDO O INVERSOR À CONTA DO INTEGRADOR

1º Passo: Após ativação do módulo (conexão no Wi-Fi), retorne para a tela inicial do aplicativo Chint Connect e clique em "Serviço de O&M", localizado no canto superior direito. Será mostrada uma tela de login. Insira seus dados de cadastro (e-mail e senha), marque a caixa em "Declaração de privacidade" e clique em "Login".

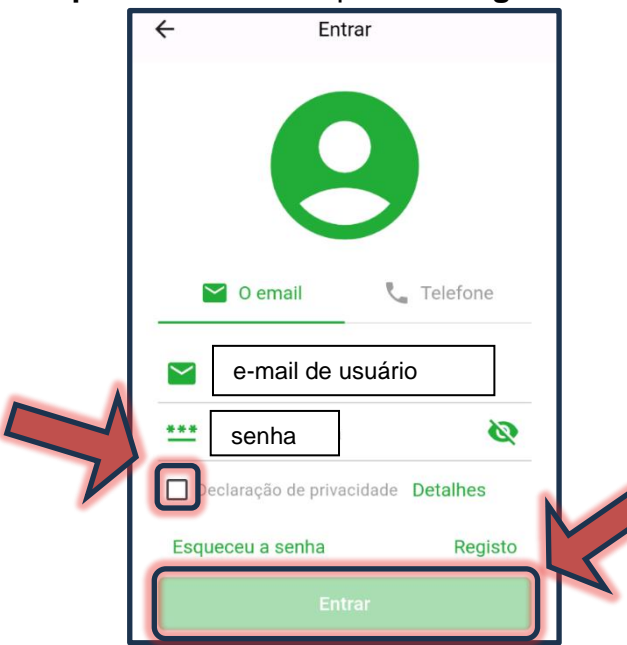

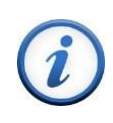

Para criação de conta de acesso para integrador, entre em contato com o distribuidor ou atendimento ao cliente CHINT POWER através do número <u>+55 11 3003-7288</u>.

2º Passo: Após o login, clique em "Serviço de O&M" e em seguida em "SN em lote".

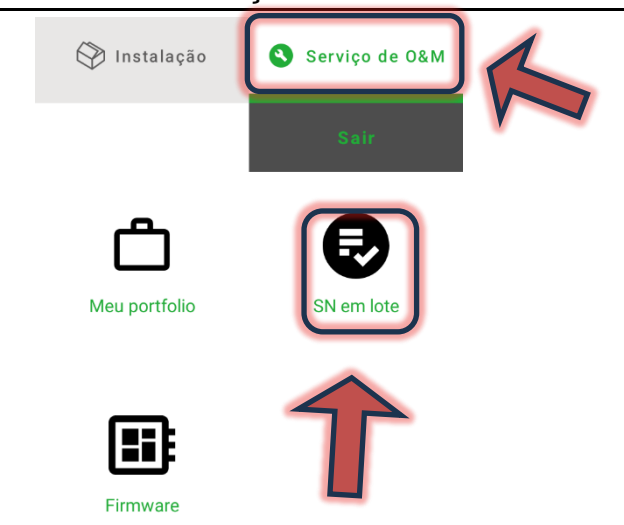

**3° Passo:** Na tela a seguir é possível adicionar inversores à instalação através de escaneamento de código QR ou da inserção do número de série do gateway (módulo Wi-Fi). Estes dados podem ser encontrados em um adesivo fixado na lateral do módulo Wi-Fi.

Para adicionar pelo SN, insira a numeração no campo indicado e depois clique em "+".

Se a sua preferência for pelo código QR, basta clicar no botão azul "**Escanear**", que levará para a interface de câmera fotográfica. Após o registro do código QR do gateway, pressione o botão "**OK**" para salvar.

**4° Passo:** Após a inserção, uma lista com os módulos Wi-Fi fica registrada. Para adicionar, clique no botão "**Add site**".

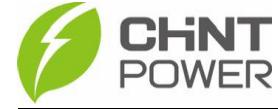

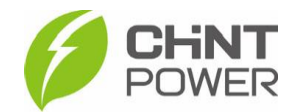

**CHNT** POWER

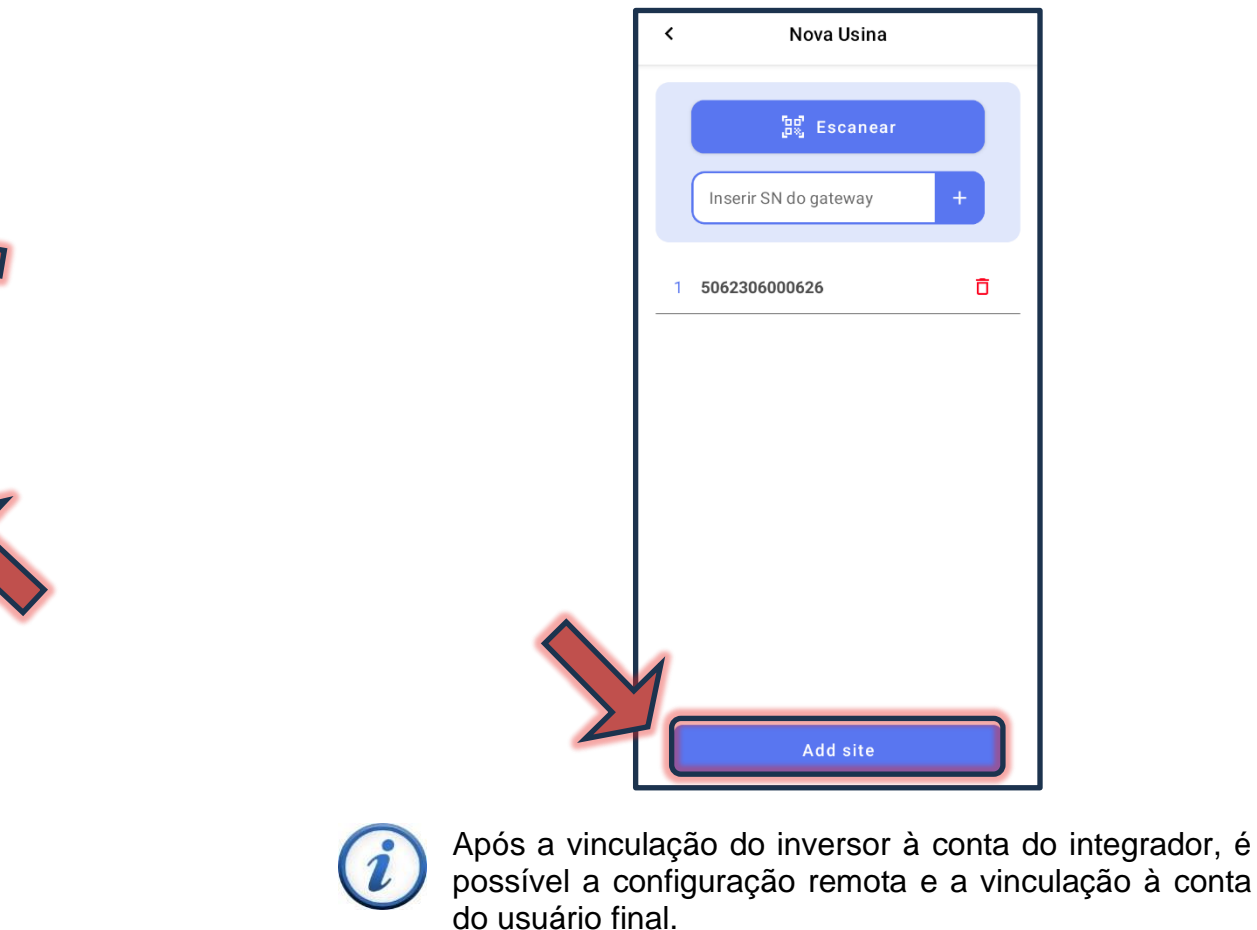

### 3) CONFIGURAÇÃO DO INVERSOR

A configuração do inversor pode ser realizada por dois métodos:

- 1. Utilizando o APP pela conexão bluetooth
- 2. Utilizando o portal WEB pela conexão Wi-Fi (remotamente)

Será apresentada a versão pelo APP. Para o método WEB, consulte o <u>drive técnico</u> para um passo a passo detalhado.

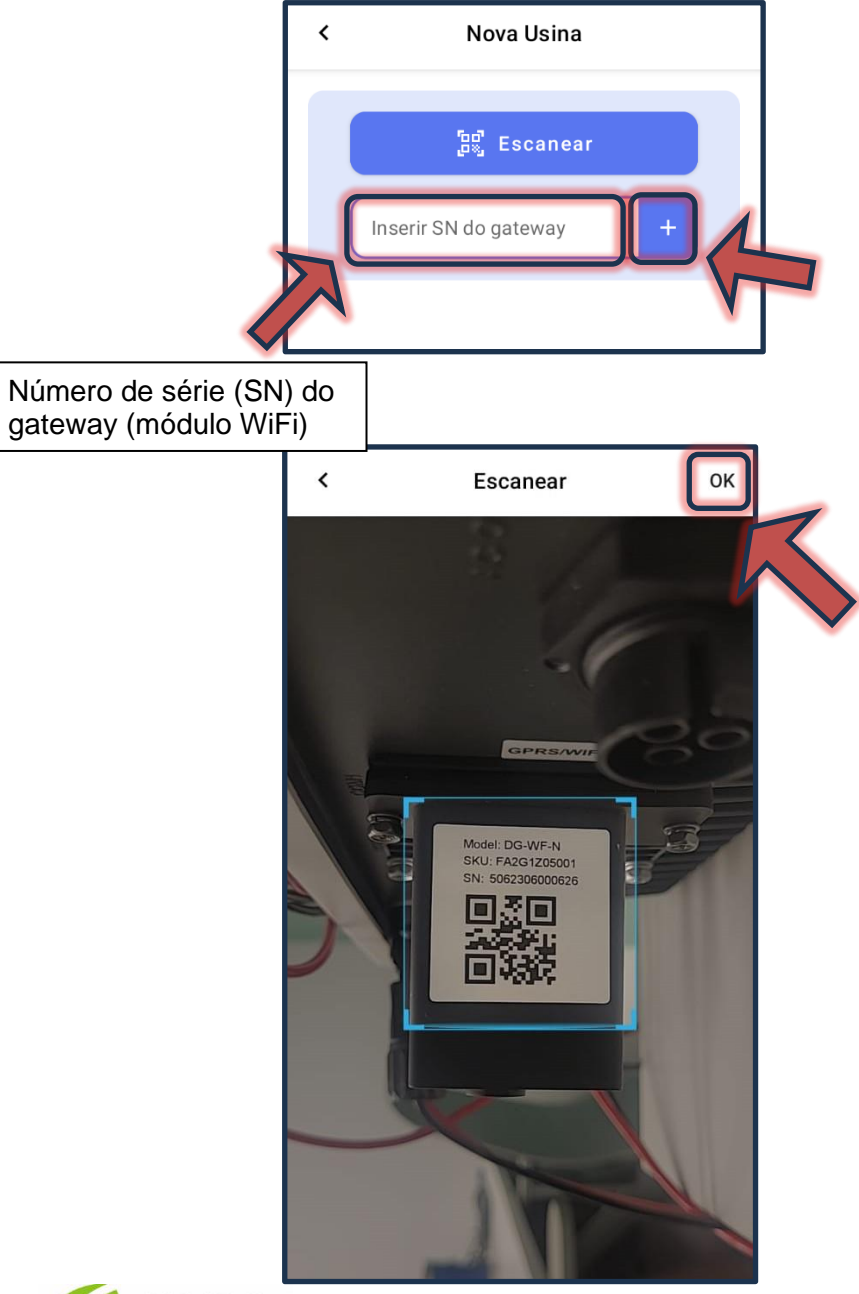

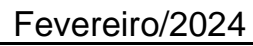

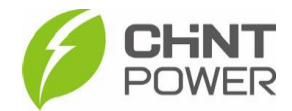

**1º Passo:** Após ativar o módulo Wi-Fi e vincular o inversor à conta do integrador, retorne para a primeira tela do aplicativo Chint Connect, clique em "**Instalação**" e depois em "**Smart Link**".

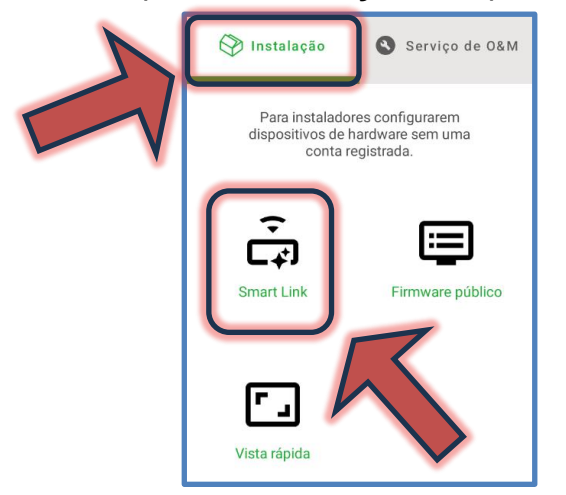

**2º Passo**: Na tela a seguir, certifiquese que o bluetooth de seu aparelho está ativado e que todas as devidas permissões foram dadas ao aplicativo Chint Connect.

Também verifique se o inversor está devidamente ligado, inclusive com a chave seccionadora lateral na posição "ON".

Também verifique a conexão do módulo Wi-Fi com o inversor, checando também o aperto dos parafusos que fixam o módulo.

Após isso, clique em "Próximo".

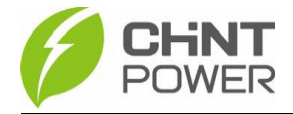

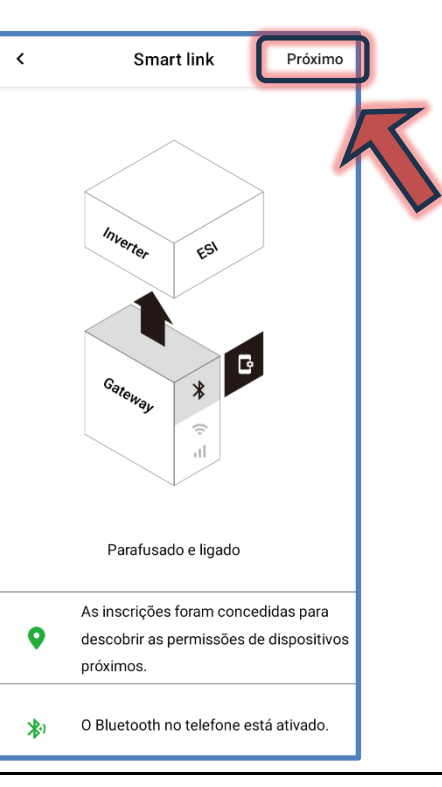

**3º Passo**: Aguarde a conexão do celular com o módulo. Caso inicialmente não apareçam módulos disponíveis, clique em "**Atualizar**". Quando o módulo aparecer na lista, selecione-o clicando sobre sua identificação.

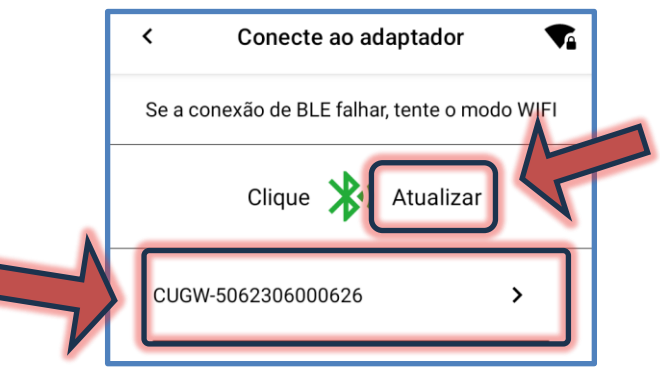

Também é possível localizar o módulo através do seu código QR. Ao clicar no botão "**Conexão rápida**", a interface de câmera fotográfica é exibida.

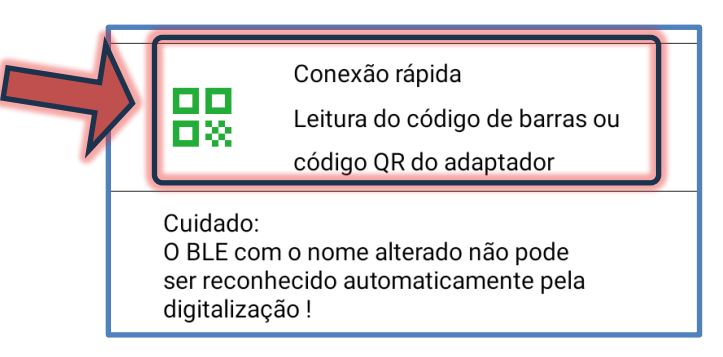

4° **Passo**: Após a conexão do celular com o módulo, é mostrada uma tela com diversas informações sobre o módulo, como modelo, SN, versão de firmware e servidor. Na parte inferior da tela clique no botão "**Configurações do dispositivo**".

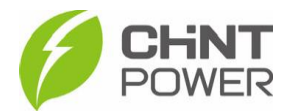

#### CUGW-5062306000626 < 2024-02-09 15:01:30 GMT-03-00 DG-WF-NF SN : 5062306000626 Firmware : 2.0015 solar chintpower com 1883 Chint Power Systems UART axa de transmissão : 9600 NONE 1 ntervalo de ID do 1~1 Estado on-line do 1/1 Configurações do Atualizar dispositivo Configuração da Mais... Internet

### 5º Passo: No menu inferior, clique em "Configurar'.

| < CU(                        | GW-5062306             | 000626      | C      |
|------------------------------|------------------------|-------------|--------|
| Standby INV I                | D 1                    |             |        |
| CPS SCA5KTL<br>[Master:11120 | PSM1<br>10; Deputy:BR1 | 110]        |        |
| SN 11093208                  | 22490458               |             |        |
| Última atualiza              | ção 2024-02-0          | 9 15:01:41  |        |
| Resumo C                     | C CA                   | Outro       | Versão |
| Total Generatio<br>Hour      | n Time Toda            | ay Peak Pov | wer W  |
| 0                            | 0,0                    |             |        |
| E-Diária Wh                  | E-Tot                  | tal k th    |        |
| 0                            | 0                      | _5          |        |
| Dados                        | Configura              | ır          | Mais   |

6° Passo: Temos agora quatro opções. Para configurar o inversor de maneira rápida e básica, clique em "Configure o inversor". Para uma configuração mais avançada, onde é possível por exemplo alterar o nível máximo de tensão, clique em "Registro de leitura/gravação".

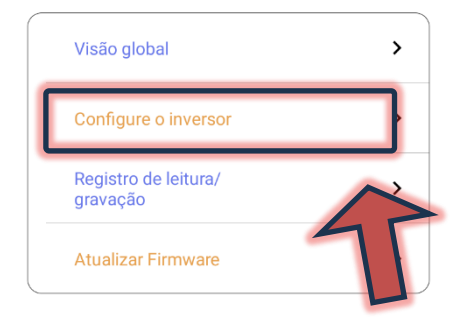

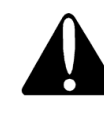

Alterações devem ser realizadas somente por pessoal técnicamente qualificado e em caso de dúvidas, contactar o suporte técnico.

**7º Passo**: Na tela a seguir, caso não sejam apresentados dados, clique no botão azul "**Ler**". A configuração básica de um inversor é a definição do país onde o equipamento está instalado e a data/hora do local.

A configuração do país pode ser aplicada na linha "**Grid Standad code**". Caso seja solicitada uma senha, insira "admin" (sem aspas). Para o Brasil, selecione a opção "**BR (ABNT NBR16419 2013)**".

A configuração de data e hora pode ser feita na primeira linha, "Inverter local time".

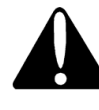

Contas de nível "usuário final", mesmo com a inserção da senha, não são capazes de realizar alterações na configuração de inversores.

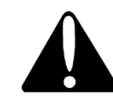

Sempre verifique as configurações exigidas pela concessionária de energia local quanto ao nível de tensão, de frequência, tempo de inicialização etc.

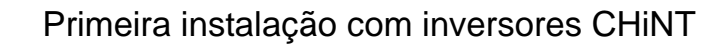

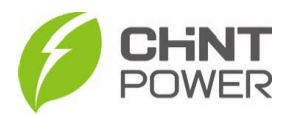

| < CUGW-5062                                                       | 2306000626                                   |   |   |          | Digit   | ar a se  | enha     |
|-------------------------------------------------------------------|----------------------------------------------|---|---|----------|---------|----------|----------|
| Standby INV ID 1                                                  |                                              |   |   | admin    |         |          |          |
| CPS SCA5KTL-PSM1<br>Deputy:BR1110]<br>SN 1109320822490<br>Ler -03 | Aaster:111200;<br>2024-02-09 16:44:48<br>300 | 3 |   | Can      | celar   |          |          |
| Inverter local time                                               | 2024-02-09<br>16:43:00                       | > |   |          | Grids   | tandard  | code     |
| Boot soft start time                                              | 180 Secs                                     | 不 |   | DE (V    | DE0126- | 1-1/08.1 | 3)       |
| Grid failure<br>recovery grid time                                | 60 Secs                                      | > |   | BR (A    | BNT NB  | R16149 : | 2013)    |
| Grid level 1<br>overfrequency                                     | 62,00 Hz                                     | > |   | CS (C    | zech EN | 50160)   |          |
| Grid level 1<br>underfrequency<br>protection point                | 57,50 Hz                                     | > |   | UK (G    | 59)     |          |          |
| Grid level 1<br>overfrequency<br>protection time                  | 1,60 Secs                                    | > |   | Selecior | ar hora | 4        | <b>^</b> |
| Grid level 1<br>underfrequency<br>protection time                 | 1,60 Secs                                    | > |   | 0        | 5       | 1        | 3        |
| Grid standard code                                                | BR (ABNT<br>NBR16149 2013)                   |   | 5 |          |         | 12       |          |
|                                                                   |                                              |   |   |          | 11      | 12       | 1        |

No menu de configuração de data e hora existe uma opção para selecionar entre "AM" e "PM". Estes termos alteram o horário para antes ou depois do meio dia. Exemplo: 5AM equivale a 5h00 e 5PM equivale a 17h00.

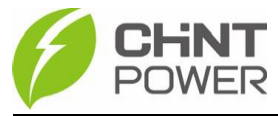

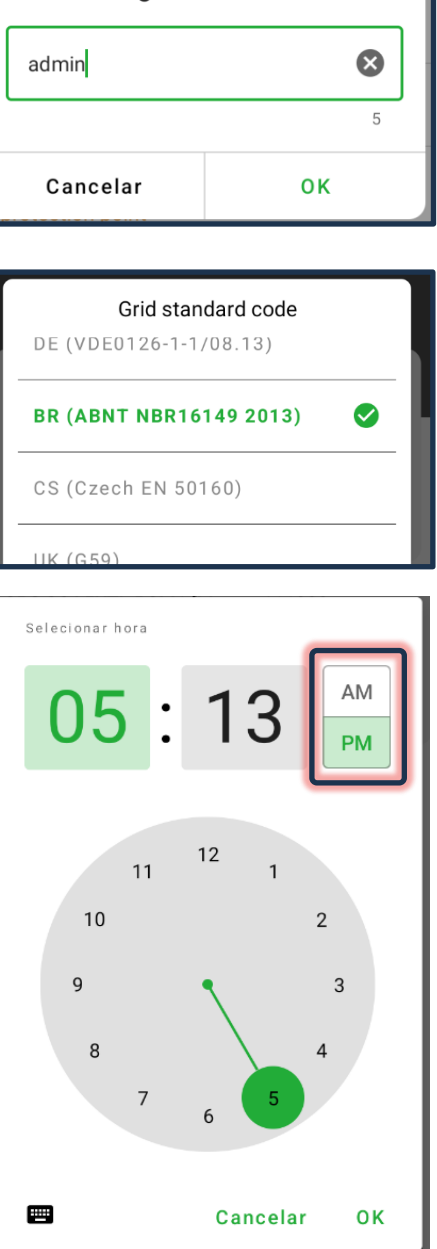

### 4) CRIANDO CONTA DE ACESSO USUÁRIO FINAL

A criação de conta de acesso para o usuário final pode ser feita de duas maneiras:

1. Através do aplicativo Chint Connect

2. Através do portal WEB de monitoramento CHiNT. Neste passo a passo será mostrado o método que utiliza o portal WEB

1º Passo: Acesse a página da web localizada em <u>https://solar.chintpower.com/</u>, insira seus dados de usuário (e-mail) e senha e clique em "Login". Para modificar o idioma da página, clique no ícone (Docalizado no canto superior direito do bloco de entrada.

| A E-mail  Csqueceu sua senha?  Login  Login Login  Login Login Login Login Login Login Login Login Login Login Login Login Login Login Login Login Login Login Login Login Login Login Login Login Login Logi | R     E-mail       B     Senha       Esqueceu sua senha?       Login |   |
|----------------------------------------------------------------------------------------------------|----------------------------------------------------------------------|---|
| Senha Explorecu sua senha?  Iogin                                                                                                    | Senha Esqueceu sua senha? Login                                      |   |
| Esqueceu sua senha?                                                                                                    | Esqueeu sua senha?                                                   |   |
|                                                                                                    |                                                                      | 1 |
|                                                                                                    |                                                                      |   |
|                                                                                                    |                                                                      |   |

**2° Passo:** No menu lateral esquerdo clique em **"Contas**" e na lista que surge, clique em **"Usuário final**".

**3° Passo:** Na nova tela, clique em "**Criar**". Neste momento surgirá um formulário onde é preciso preencher os dados de endereço de e-mail e escolher o tipo de senha, entre as opções "Senha aleatória" ou "Senha personalizada".

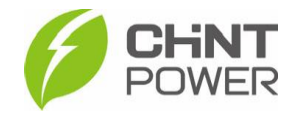

**4° Passo**: No formulário que surgiu, preencha o e-mail do usuário final, selecione uma opção para senha e se a selecionada for "Senhas personalizadas", insira a senha para o cliente.

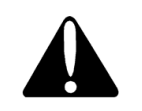

Caso a opção "Senha aleatória" fique selecionada (verde), um e-mail será enviado ao integrador com uma senha numérica contendo 6 dígitos. O usuario final tem liberdade para alteração posterior, mas o integrador continua com acesso à conta, sem necessidade de senha.

Abaixo dos campos a preencher também existem diversas opções com caixas de marcação. Em permissões, marque "**Residential**" e não altere o restante das opções. Depois de realizado o preenchimento, clique em "**Confirmar**". Após este processo, a conta está criada e o usuario final pode monitorar suas usinas utilizando o portal WEB ou o aplicativo Chint Connect.

| Criar Usuário Final                                                                                                    | X         |
|----------------------------------------------------------------------------------------------------|-----------|
| * E-mail:                                                                                                    |           |
| * Tipo de senha: Senha aleatória Senhas personalizadas                                                                                                    |           |
| Permissões esidential Commercial<br>Site Type Related<br>Enviar as Notificações Configuração Básica<br>Ler Configurações especializadas<br>Ler e escrever Configurações especializadas<br>Atualizar Firmware um por um<br>Relatório de Comissionamento<br>Monitoramento Usina Evento de Hardware |           |
| Available Permissions         Configurações Básicas Gateway         Mostrar Logs Gateway         API aberta                                                                                                    | ſ         |
| Cancelar                                                                                                    | Confirmar |

É possível alterar as opções da conta criada para o usuário final, assim como a senha, através do menu "Editar". Através do link "Login" é possível visualizar o portal web de monitoramento através do cadastro da conta recém criada.

| E-MAIL DO USUÁRIO FINAL 2021-09-06 15:40:22 GMT-3 2024-02-12 13:43:00 GMT-3 IP: 3.90.62.57 | E-mail Nome da en       | npresa Tempo de criação   | Última hora de login                    | Operar         |
|--------------------------------------------------------------------------------------------|-------------------------|---------------------------|-----------------------------------------|----------------|
|                                                                                            | E-MAIL DO USUÁRIO FINAL | 2021-09-06 15:40:22 GMT-3 | 2024-02-12 13:43:00 GMT-3 IP: 3.90.62.5 | 7 Login Editar |

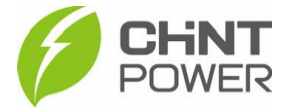

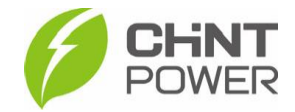

# 5) VINCULANDO INVERSOR À PLANTA DO USUÁRIO FINAL

Após toda a ativação, configuração e vinculação do inversor, resta vincular o inversor à conta do usuário final criada no passo anterior. Para isso, entre no portal web de monitoramento através do endereço <u>https://solar.chintpower.com/</u>.

1º Passo: Após realizar o login, no meu esquerdoa acesse o menu "Ativos" e depois clique em "Usinas".

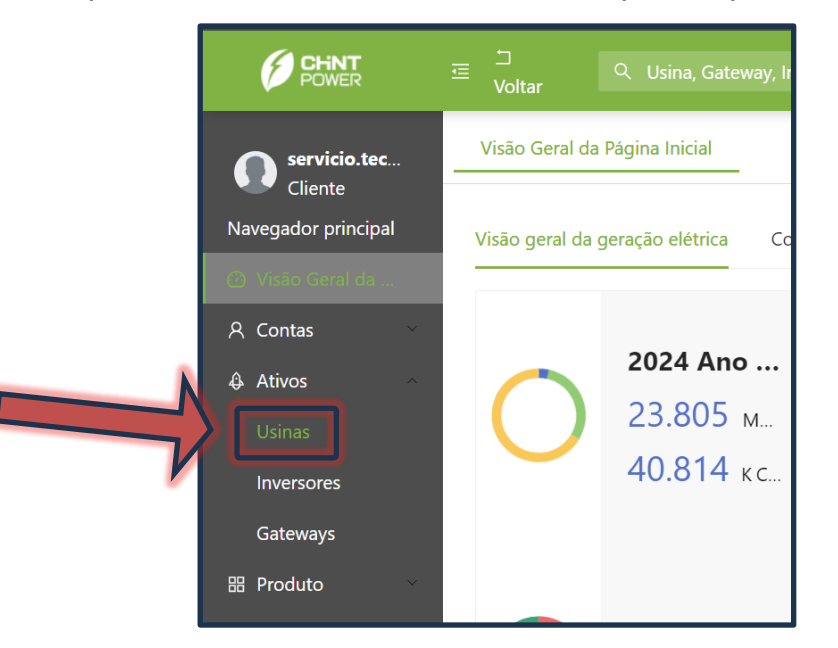

2° Passo: Preencha o campo indicado com o nome da usina, que por padrão consiste no SN do módulo Wi-Fi (mas que pode ter sido modificado durante a configuração). Clique em "Pesquisa". No resultado da busca, marque a caixa na lateral esquerda do módulo Wi-Fi em questão.

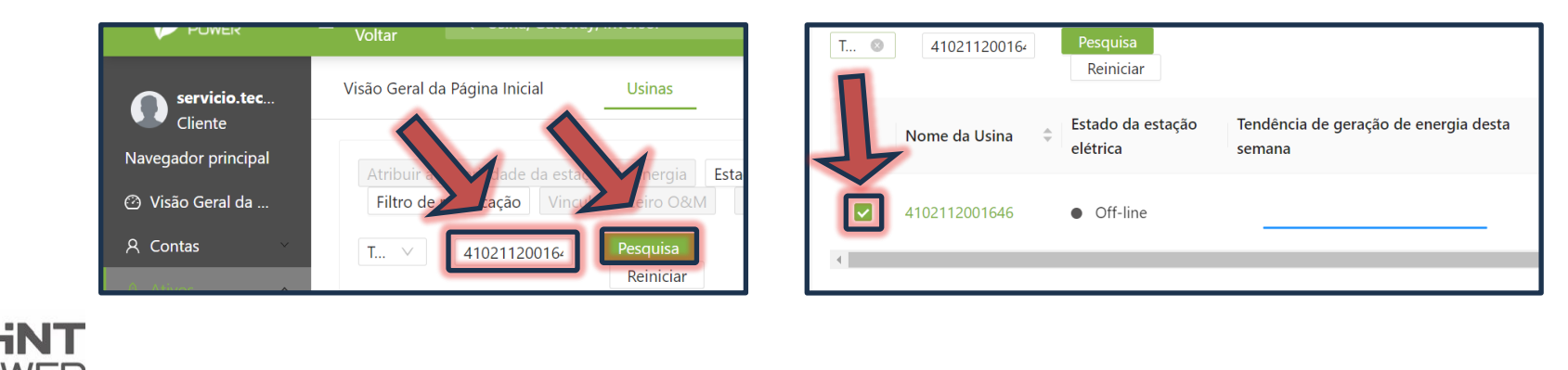

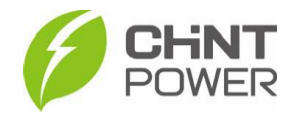

3° Passo: Clique no botão "Atribuir a propriedade da estação de energia" e, no formulário que surge, preencha com o e-mail cadastrado na conta do usuário final e por último clique em "OK".

| Visão Gera | al da Página Inicial      | Usinas ү 4                    | 102112001646                  |                                        |          |    |
|------------|---------------------------|-------------------------------|-------------------------------|----------------------------------------|----------|----|
| Atribui    | r a propriedade da estaçã | o de energia Estação          | o de distribuição de imp      | Alocação de estações elétricas         |          | ×  |
| Filtro     | de ramificação Vincula    | arParceiro O&M De             | svincularParceiro O&M         |                                        |          | _  |
| T ∨        | 410211200164              | Pesquisa<br>Reiniciar         |                               | Usuário Final: E-MAIL DO USUÁRIO FINAL |          |    |
|            | Nome da Usina  🍦          | Estado da estação<br>elétrica | Tendência de geraçã<br>semana |                                        | Cancelar | ОК |
|            | 4102112001646             | • Off-line                    |                               |                                        |          |    |
| 4          |                           |                               |                               |                                        |          |    |

Para mais informações e instruções sobre a utilização do aplicativo acesse nosso drive técnico ou contacte o atendimento ao cliente CHiNT Power Systems

https://drive.google.com/drive/folders/1sjVHyOXm00ZEj\_S03W\_ZheK6h7RwsoNK

+55 11 3003-7288

Acesse nosso site para conhecer toda nossa linha de produtos e distribuidores credenciados.

br.chintpower.com

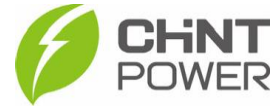